# Laundryprint

# **Operators Manual**

Thermal Printing System Rev: LP-Thermal 2008

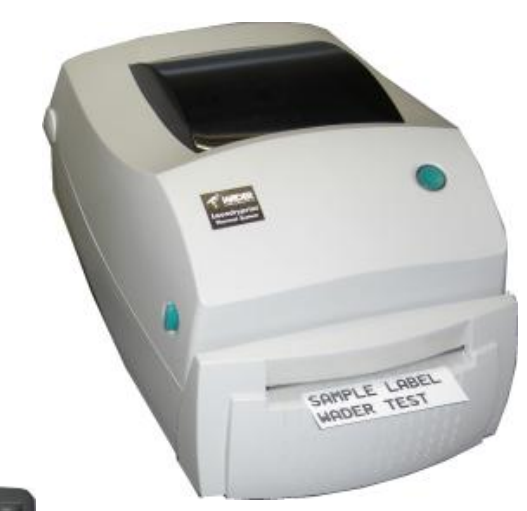

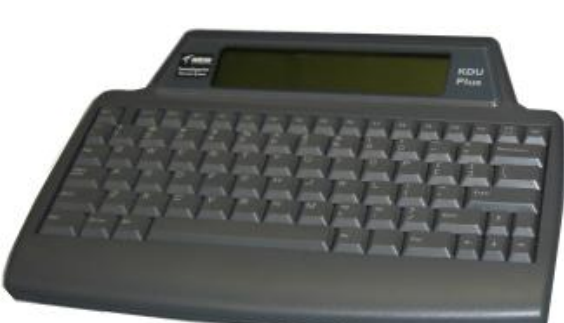

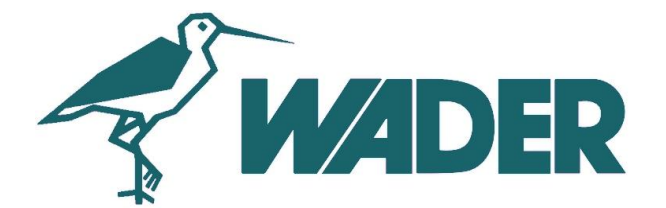

26 Carham Road, Hoylake, Wirral, England 0151 632 3464 www.wader.co.uk

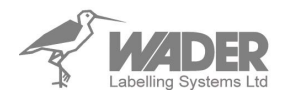

# **Please Read First**

Your new Laundryprint system will come with a Ribbon already installed. Ensure that you only use the special Wader Thermal fast ribbon, this product has been laundry wash tested.

### The phrase "Form" in this manual refers to a Label layout.

Extracts contained in this booklet have come from the OEM enclosed on CD within this system package. All logos and trademarks are property of the respective owners.

Notes on the two CD's enclosed with your system.

### These discs have been included with your system for reference only.

\*On the CD's you will find the two PDF manuals for your printer and Keyboard, these are handy as they include "How To" movies e.g. Installing a ribbon, tape etc.

There is also software on these disc's that can be used to program the printer, design & print labels via a personal computer, we urge caution when using these programs as a incorrect label layout sent via PC will have a global effect on all stored label formats and you may find that when you then try to use the stand alone keyboard and printer the labels do not print out correctly. (Your warranty with Wader Labelling Systems may also be void)

When using the Laundryprint in standalone setup (As supplied by Wader Labelling Systems) i.e. just keyboard and printer these discs are <u>not</u> required for actual label printing.\_

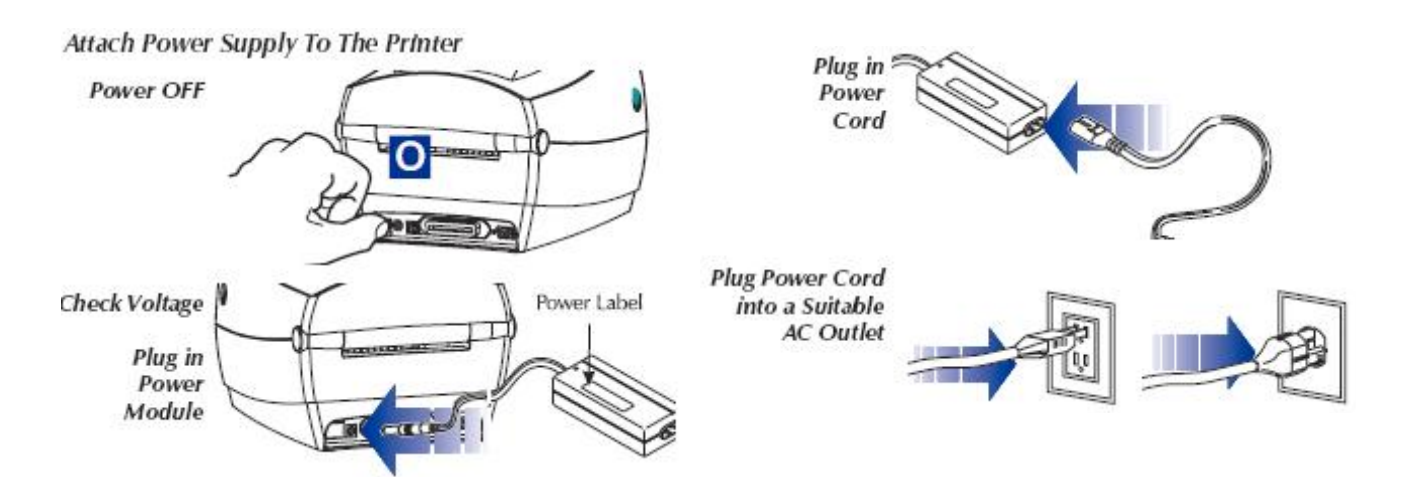

With the printer power OFF, attach the KDU Plus's printer serial port cable to the printer's serial port.

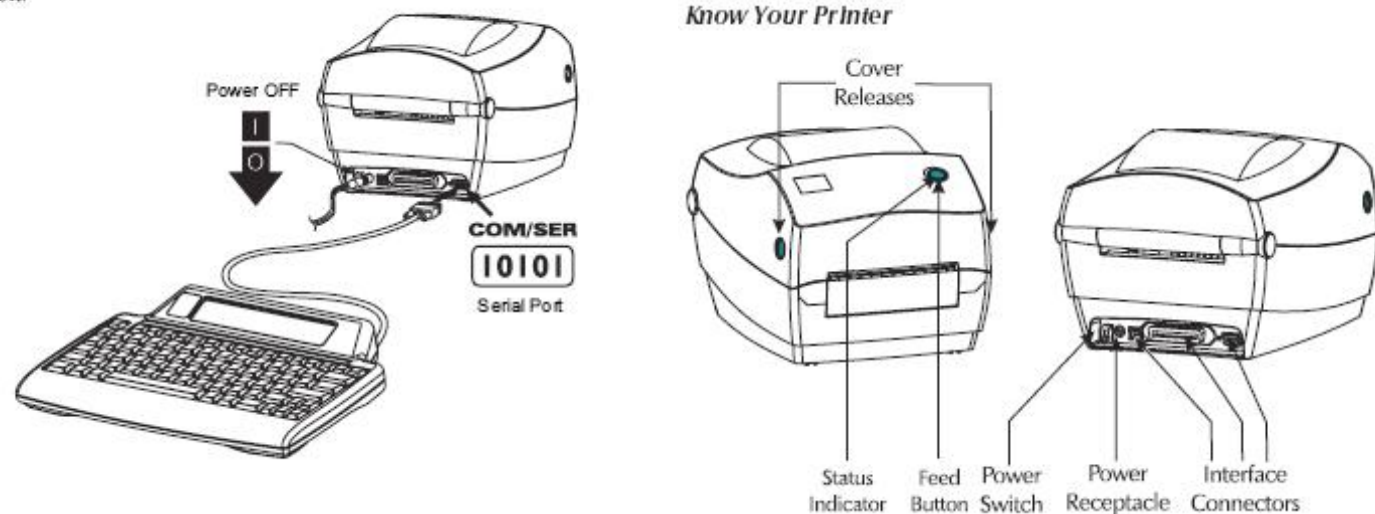

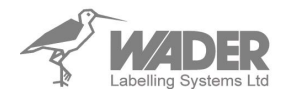

# Starting To Print a Label

Once the Laundryprint has been connected to the power supply and you have checked that a ribbon and tape are installed correctly (see pages 5 & 6) you can now begin to print a label.

Stored within the printer are numerous standard label layouts that you can access, enter text & then print. At the end of this manual are detail of the layouts stored within the Laundryprint system and will give you an idea of how the printed label will look sizes, fonts etc (see example 1).

If <u>you have specified</u> a custom designed layout these will be stored in the printer as well (samples and the form name will be enclosed).

# Example 1

ABCDEFGHIJKLMNOPQRSTUV W6 ABCDEFGHIJKLMNOPQRS ABCDEFGHIJKLMNOPQRS

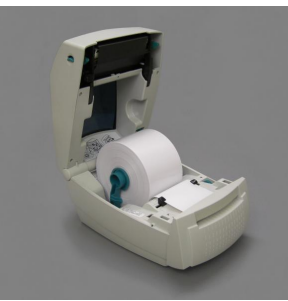

Ribbon & Tape Installed?

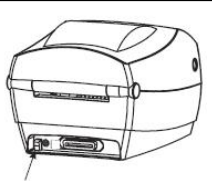

When you switch on

the screen of the Keyboard will display as below...

F2 KEY - List Forms in Printer FORM KEY - Retrieve Form from Printer SETUP KEY - Change KDU Settings CONNECTION - (Status Here)

For label printing we are only concerned with the first two options the F2 & FORM KEY.

# F2 by pressing this key the printer will list all the stored label formats

### FORM KEY.

Press this key and the display will ask you to enter the name of the Form/ Label you wish to print.

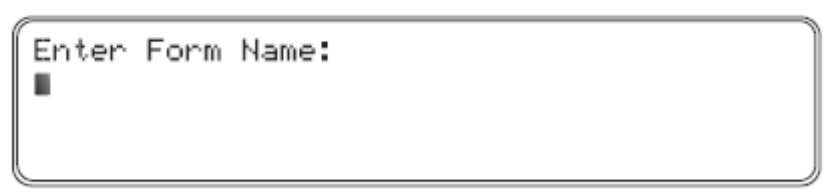

To load the *Example 1* label above simply type W6 and press the ENTER key.

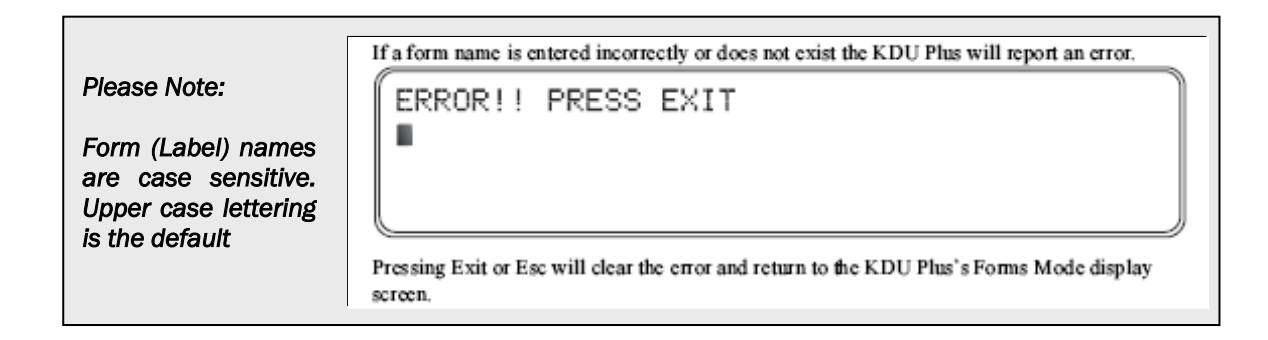

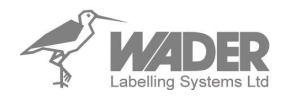

It will now ask you for the text in the label to be printed i.e.

Line 1

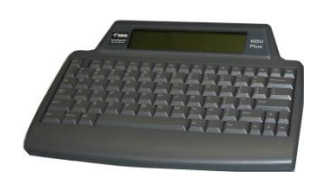

The screen displays the prompt "Line 1" and you will notice that the cursor is flashing under the text waiting for you to enter you label text.

For this example we want the first line of the label to say "Another Hospital" so just simply type that in and press the ENTER key. (See below).

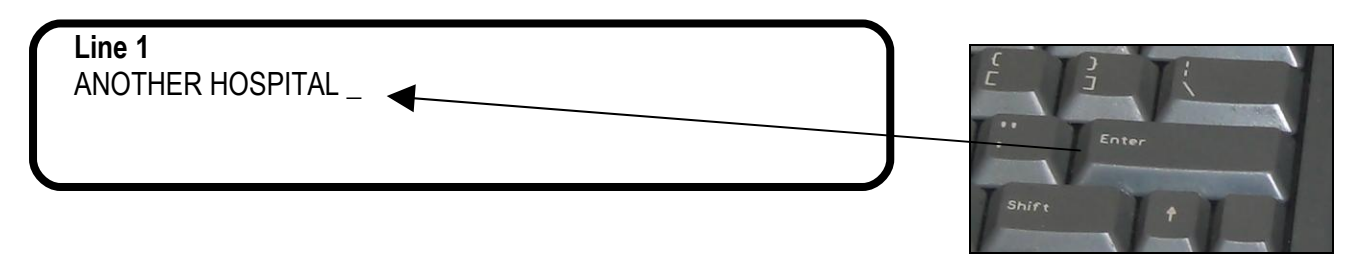

Now the screen prompts you for the second line of the label

Line 2

For this example enter "WARD 30" followed by the ENTER key.

Line 2 WARD 30 \_

Repeat this procedure for all the lines available to that particular layout you have selected. When <u>all</u> the label lines are complete the screen will prompt you for the quantity to be printed.

ENTER you quantity to be printed and press ENTER

Number of label sets 1\_

The labels should now be printed and cut.

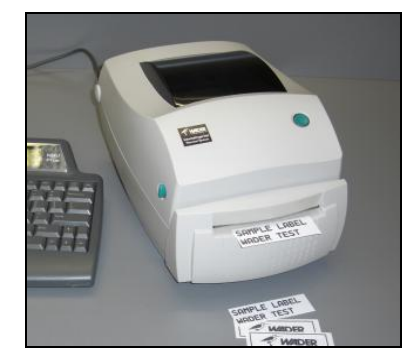

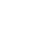

# Laundryprint Operators Manual

Once the labels have been printed the screen displays the **first** line of the label again with the previous text you have entered, in this example it is ...

ANOTHER HOSPITAL \_

\*\* If you do not wish to print any more labels using this current design or for any other reason press EXIT or ESC to go back to the main menu and select a new form.

Let's say you want to keep this line just press ENTER.

Now the second line of the label will be displayed i.e.

# **WARD 30**

Line 1

You want this line to be Ward 28 this time so simply type in

WARD 28 press ENTER.

Carry on this procedure until the label data is complete. (Just like you did when you first entered the label)

Put the quantity in and press ENTER, as before and the printer starts printing again.

\*\* To select a different label layout press the ESC or EXIT key to go to the main menu where you can retrieve a different form / label.

Note: Some of the larger size 5 type fonts are upper case characters only.

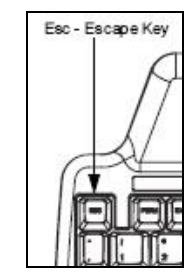

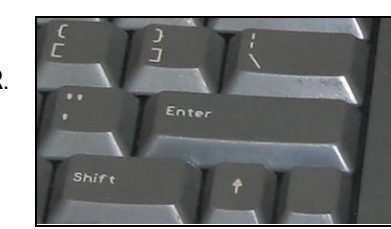

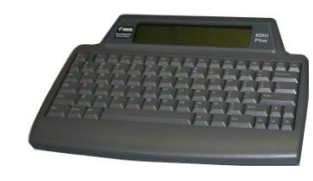

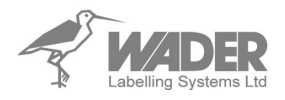

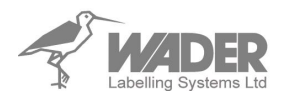

# Loading Tape

Open the printer

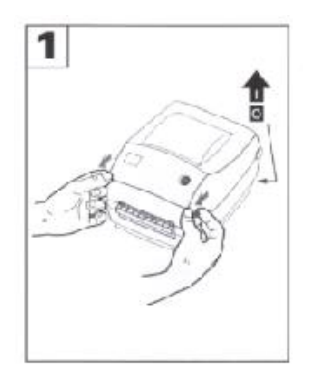

Insert tape

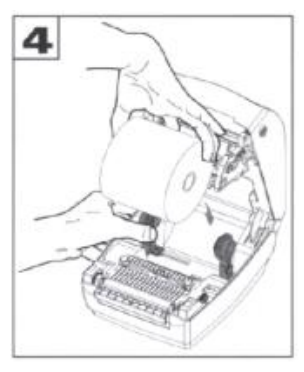

Close printer cover

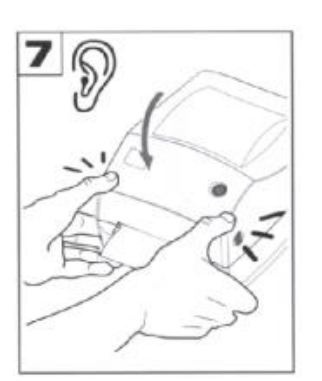

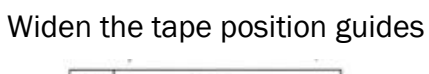

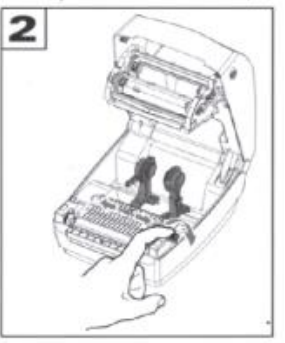

Adjust guides

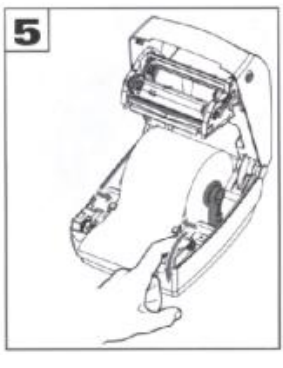

Trim excess tape

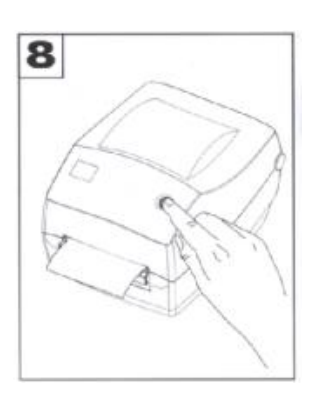

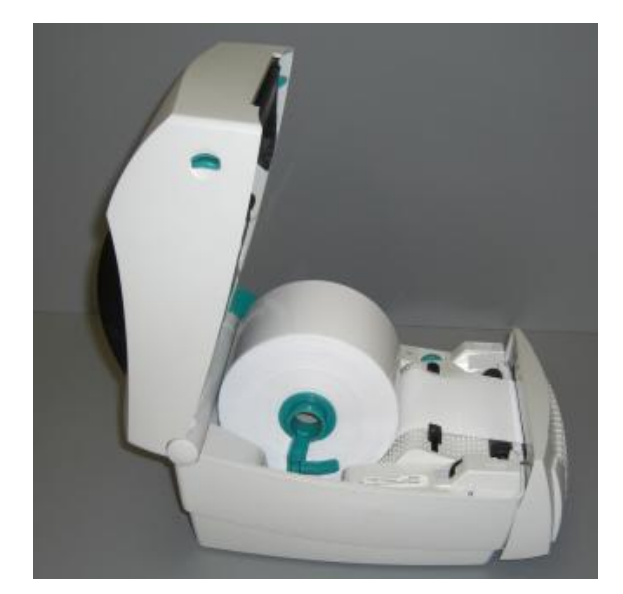

# Pull apart the roll holder

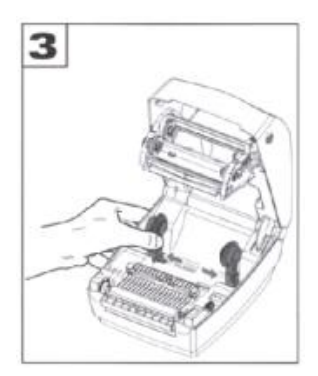

Depress the cover lever

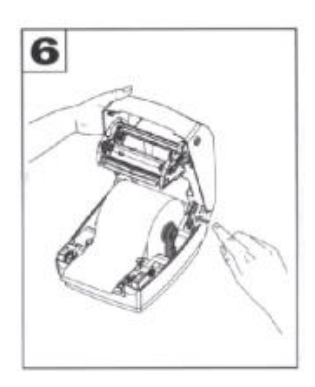

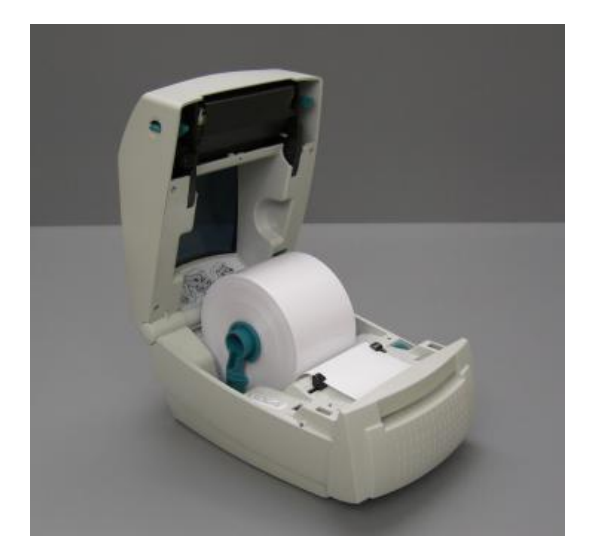

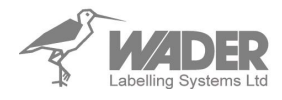

**Ribbon Installation** 

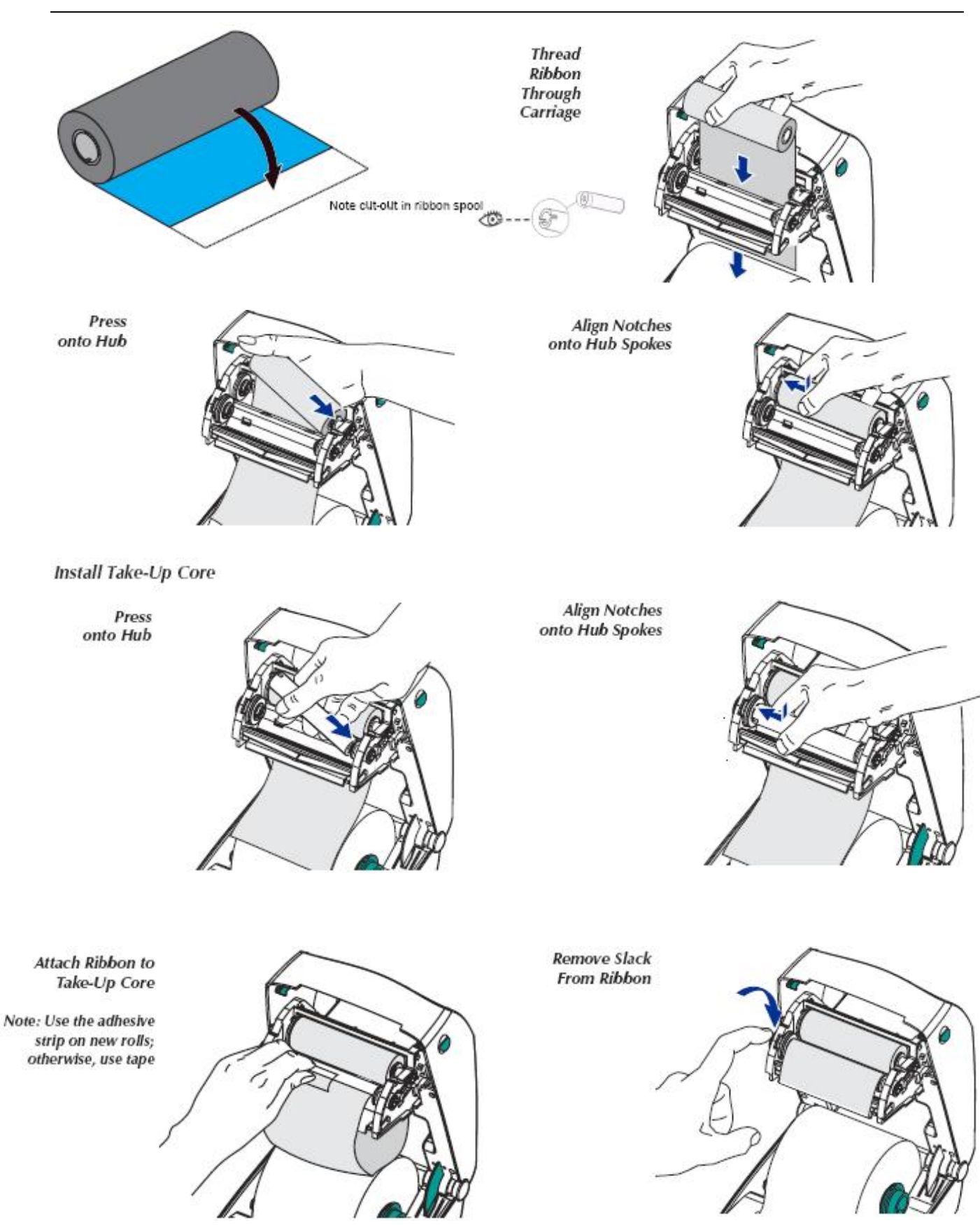

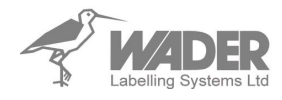

# Adding a new ribbon

If the ribbon runs out in the middle of a print job, the indicator lights RED and the printer waits for you to add a new ribbon.

- Keep the power on as you change the ribbon.
- Open the top cover, and then cut the used ribbon so that you can remove the core.
- Load the new ribbon roll. (see ribbon installation tips)
- Close the printer cover.
- Press the Feed button to restart the printer.

# Replacing a Partially used transfer ribbon.

- Cut the ribbon from the take –up roll.
- Remove the take-up roll and discard the used ribbon.
- Remove the supply roll and tape the end of any fresh ribbon to prevent it from unwrapping,
- When reinstalling a partially used supply roll, tape the cut end onto the empty take up roll.

# **Problem Solving**

|   | Problem                                           | Solution or Reason                                                                                                    |      | Problem                                                                                 |                                                                                                    | Solution or Reason                                                                                                    |  |
|---|---------------------------------------------------|----------------------------------------------------------------------------------------------------|------|-----------------------------------------------------------------------------------------|----------------------------------------------------------------------------------------------------|----------------------------------------------------------------------------------------------------|--|
| Ī | STATUS Indicator                                  |                                                                                                    |      | Printer Operation-continued                                                             |                                                                                                    |                                                                                                    |  |
|   | Does not light after turning<br>ON ( I ) printer. | <ol> <li>Check power connections from A.C.<br/>outlet to power supply to printer.</li> <li>Check that media or ribbon is present.</li> </ol>                                                                                              |      | Printer appears to be<br>working (media is being fed<br>out), but nothing is printed.   | 1.<br>2.                                                                                                    | Verify that the labels are the correct<br>type.<br>Check that the roll is loaded with the di-<br>rect thermal side facing up.                                                                  |  |
|   | Blinks GREEN.                                     | Printer receiving data through interface.     Signal to begin AutoSense after turning     ON printer. Release the FEED button                                                                                                    |      | Printing is faded or poor<br>quality.<br>Prints only partial label or<br>skips a label. | 3.<br>4.                                                                                                    | Clean the print head with cleaning pen.<br>Ensure top cover is locked closed.                                                                                                    |  |
|   | Blinks GREEN-RED-RED.                             | <ol> <li>Operator has paused the printer during<br/>a batch job. Tap the FEED button to<br/>continue.</li> </ol>                                                                                                    |      |                                                                                         | 1.<br>2.<br>3.<br>4.                                                                                                    | Clean the print head with cleaning pen.<br>Adjust print speed/darkness in software.<br>Check the media and verify that print<br>surface is facing up.<br>Check the correct combination thermal |  |
|   | Lights ORANGE.                                    | <ol> <li>Ribbon is out. Reload a new supply.</li> <li>The optional cover open sensor is active. Press top cover to close and lock.</li> <li>Printer has a syntax or command error.<br/>Check program and resend print job.</li> </ol>     |      |                                                                                         | 1.<br>2.<br>3.                                                                                                    | transfer ribbon and media are in use.<br>Perform AutoSense gap sensor<br>adjustment on page 8.<br>Label caught on print head.<br>Top cover is not properly latched.                            |  |
|   | Blinks ORANGE.                                    | <ol> <li>Firmware download in process. Indica-<br/>tor lights red, then green.</li> </ol>                                                                                                    |      |                                                                                         | 4.                                                                                                    | Possible software problem. Check the<br>printer memory configuration. Refer to<br>the EPL2 Programming manual.                                                                                 |  |
|   | Lights RED.                                       | <ol> <li>Media is out. Reload a new supply.</li> <li>Power-up failure.</li> <li>Printer ready to receive flash programming during firmware download.</li> </ol>                                                                           |      | Printing stops and STATUS                                                               | 1.<br>2.                                                                                                    | Perform AutoSense gap sensor adjust-<br>ment on page 8.<br>Possible problem with label stock. Use<br>only approved labels and tags.                                                            |  |
|   | Printer Operation                                 |                                                                                                    |      | indicator lights ORANGE or<br>RED                                                       | 3.<br>4                                                                                                    | Possible label jam.<br>Insufficient memory for label size. Check                                                                                                    |  |
|   |                                                   | <ol> <li>Check interface cable connections from<br/>computer to printer.</li> <li>Make sure top cover is locked closed.</li> </ol>                                                                                                    | nil. |                                                                                         | <ol> <li>Insufficient memory for laber size. Clear<br/>the printer memory configuration.</li> <li>Possible software problem. Refer to the<br/>EPL2 Programming manual.</li> </ol> |                                                                                                    |  |
|   | Lights GREEN, but printer<br>will not print.      | <ol> <li>Check that labels are correct.</li> <li>Verify media has print surface up for<br/>printing.</li> <li>Check that transfer ribbon is correctly<br/>routed and has the ink side out for ther-<br/>mal transfer printing.</li> </ol> |      |                                                                                         |                                                                                                    |                                                                                                    |  |

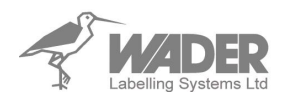

# Label Retainer.

This item is fitted to stop smaller size labels getting pulled back into the printer.

To fit the label retainer strip ....

- Ensure that the area you are sticking the retainer is clean & free from dust etc.
- Peel the self adhesive backing off
- Align the lower edge of the self adhesive tape to the upper edge of the cutter tape exit. (See picture).
- The clear plastic flap should bend outward to the front of the printer / Cutter (see picture).

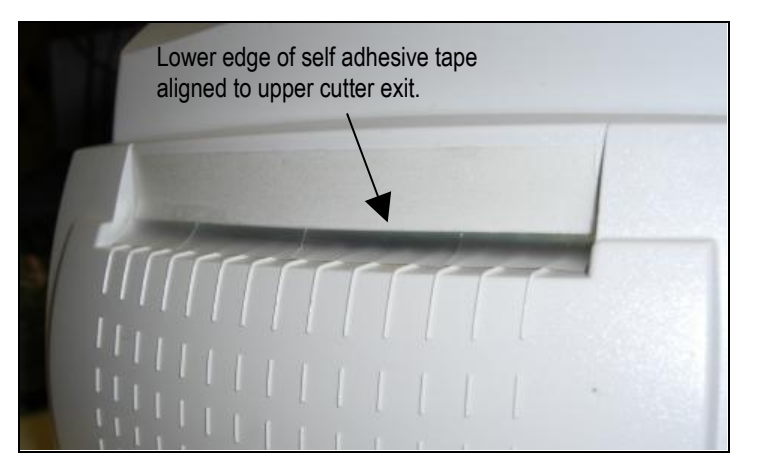

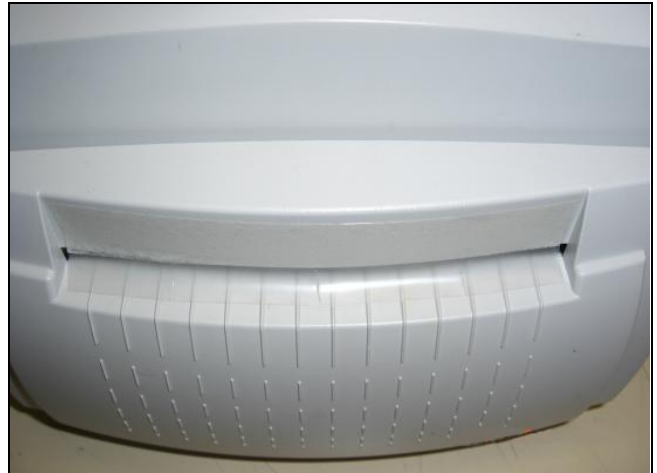

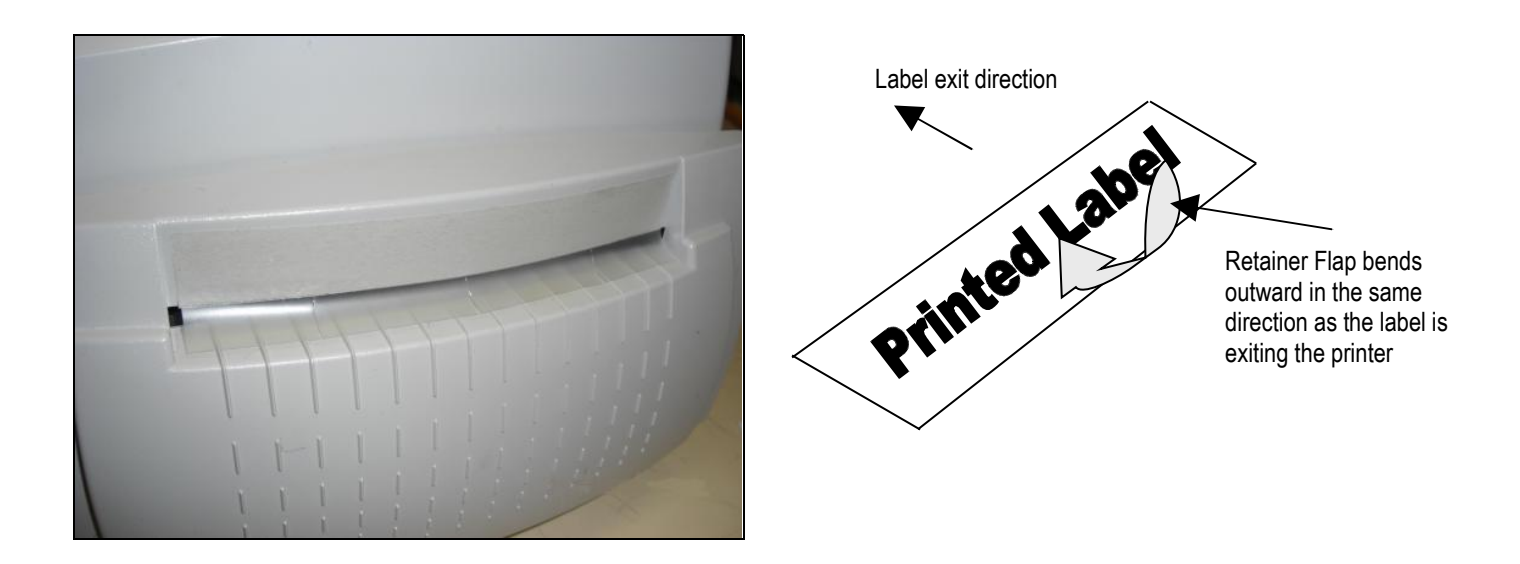

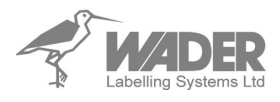

Form Names Of Standard Installed Label Layouts 80mm Wide. Please Note depending when your system was delivered label designs may differ.

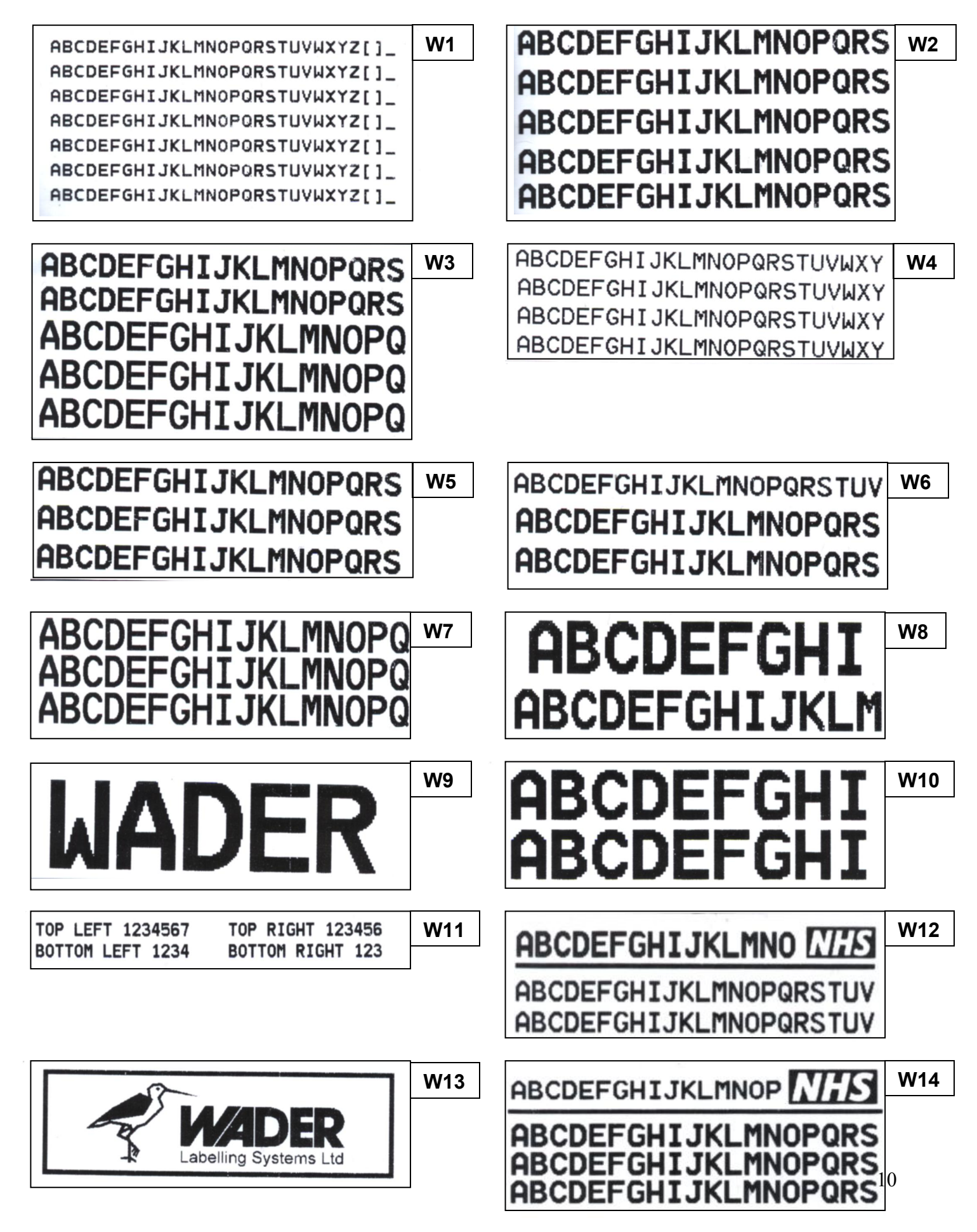

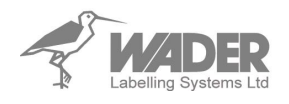

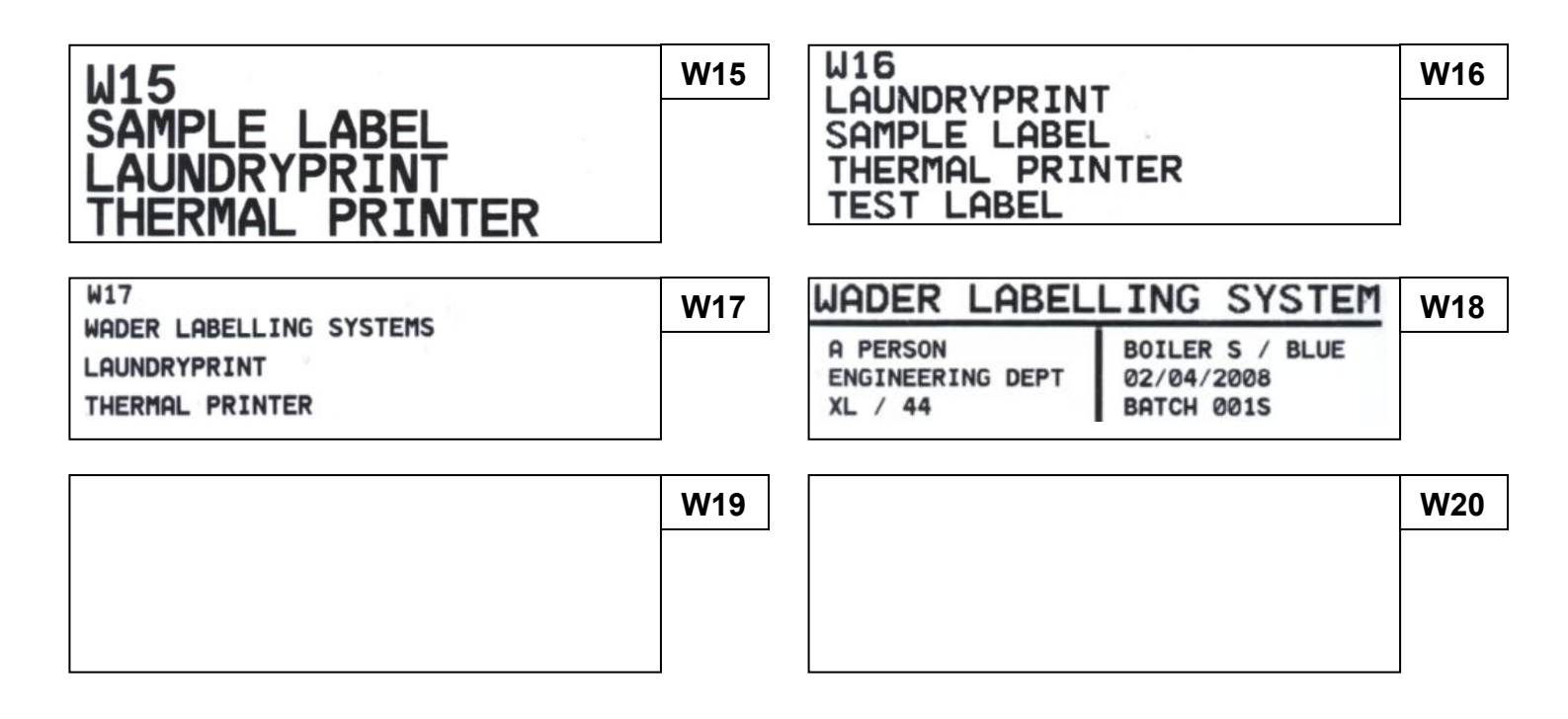